## 「令和6年能登半島地震」による損害について雑損控除等の適用を 受ける場合の入力方法(パソコン)

「所得控除の入力」画面で**雑損控除**の「入力する」ボタンまたは、 「税額控除・その他の項目の入力」画面で**災害減免額**の「入力する」ボタンをクリックし、 「雑損控除、災害減免額の入力」画面で損害の内容を入力する方法をご案内します。

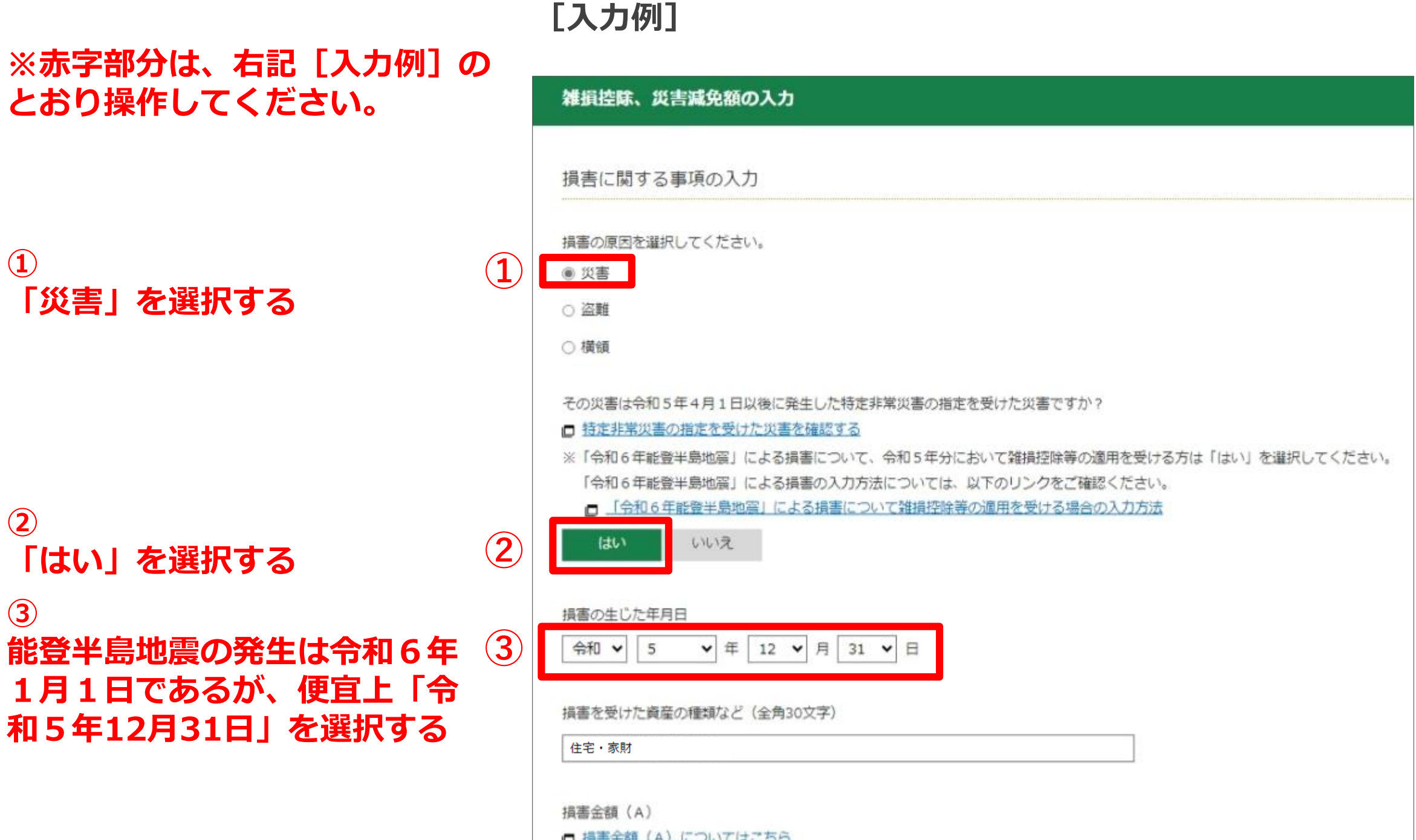

| 保険金などで補遺される金額        | (B) |  |
|----------------------|-----|--|
| NAME OF CHROKEN COMP |     |  |
| 4,800,00             | 円   |  |

## (引き続き画面の案内に沿って入力する)